|                  |                  | TITRE                       |                       |  |  |  |  |  |  |
|------------------|------------------|-----------------------------|-----------------------|--|--|--|--|--|--|
| Crisalid         | Export Compta V3 |                             |                       |  |  |  |  |  |  |
| DOC-TEC-18041610 | REDACTION        | REDACTION VALIDATION        |                       |  |  |  |  |  |  |
| DATE             | NOM              |                             |                       |  |  |  |  |  |  |
| 06/07//2016      | Régis FOLNY      | Gregory Gallier<br>Lachaise | NF525                 |  |  |  |  |  |  |
| 21/07/2016       | Régis FOLNY      | Gregory Gallier<br>Lachaise | Ajout comptes clients |  |  |  |  |  |  |
| 16/03/2018       | Régis FOLNY      | Gregory Gallier<br>Lachaise | V3-format-FEC         |  |  |  |  |  |  |

## Mise en place du plugin EXPORTCOMPTA ou FEC

Le plugin sert à générer des fichiers CSV qui s'écrivent dans le répertoire "c:\programdata\crisalid\caisse\exports\Exportcompta ou ExportFEC récupérables par les logiciels de comptabilité. (Le plugin est déployé déployé depuis la versions 1138) Nom du fichier:

Export\_[CODE DU MAGASIN]\_[DATE EXPORT DEBUT]\_[DATE EXPORT\_FIN].CSV PLUGIN EXPORTCOMPTA CHOIX\_PERIODE

Format du fichier exportcompta:

12/02/2018;CA;;707;VENTE DIVERS;Décaissement du 12/02/2018;4899.59;0.00; 12/02/2018;CA;;707;VENTE DIVERS;Encaissement du 12/02/2018;0.00;24.74; 12/02/2018;CA;;707;VENTE DIVERS;Encaissement du 12/02/2018;0.00;707.98; 12/02/2018;CA;;TVA XXXX;TVA 20.000%;Encaissement du 12/02/2018;0.00;141.60; 12/02/2018;CA;;TVA XXXX;TVA 5.500%;Encaissement du 12/02/2018;0.00;1.36; 12/02/2018;CA;;MOP XXXX;CARTE;Décaissement du 12/02/2018;194.25;0.00; 12/02/2018;CA;;MOP XXXX;CHQ.T.P.;Décaissement du 12/02/2018;90.00;0.00; 12/02/2018;CA;;MOP XXXX;ESPECES;Décaissement du 12/02/2018;-6320.72;0.00; 12/02/2018;CA;;MOP XXXX;CARTE;Décaissement du 12/02/2018;51.00;0.00; 12/02/2018;CA;;MOP XXXX;ESPECES;Décaissement du 12/02/2018;1170.60;0.00; 12/02/2018;CA;;MOP XXXX;CARTE;Décaissement du 12/02/2018;129.10;0.00; 12/02/2018;CA;;MOP XXXX;ESPECES;Décaissement du 12/02/2018;-4264.36;0.00; 12/02/2018;CA;;MOP XXXX;CARTE;Décaissement du 12/02/2018;645.70;0.00; 12/02/2018;CA;;MOP XXXX;CB\_NICKEL;Décaissement du 12/02/2018;12.30;0.00; 12/02/2018;CA;;MOP XXXX;ESPECES;Décaissement du 12/02/2018;4267.22;0.00; 12/02/2018;CA;;658000;REGUL. TVA;Décaissement du 12/02/2018;1.00;0.00; 12/02/2018;CA;;5300000;CAISSE;Encaissement du 12/02/2018;-4024.91;0.00; 12/02/2018;CA;;5300000;CAISSE;Décaissement du 12/02/2018;0.00;-4024.91; 13/02/2018;CA;;707;VENTE DIVERS;Décaissement du 13/02/2018;999.29;0.00; 13/02/2018;CA;;707;VENTE DIVERS;Encaissement du 13/02/2018;0.00;15.92; 13/02/2018;CA;;707;VENTE DIVERS;Encaissement du 13/02/2018;0.00;372.86; 13/02/2018;CA;;TVA XXXX;TVA 20.000%;Encaissement du 13/02/2018;0.00;74.57; 13/02/2018;CA;;TVA XXXX;TVA 5.500%;Encaissement du 13/02/2018;0.00;0.88; 13/02/2018;CA;;MOP XXXX;CARTE;Décaissement du 13/02/2018;406.80;0.00; 13/02/2018;CA;;MOP XXXX;ESPECES;Décaissement du 13/02/2018;4168.61;0.00; 13/02/2018;CA;;MOP XXXX;CARTE;Décaissement du 13/02/2018;237.53;0.00; 13/02/2018;CA;;MOP XXXX;ESPECES;Décaissement du 13/02/2018;-5359.15;0.00; 13/02/2018;CA;;658000;REGUL. TVA;Décaissement du 13/02/2018;11.15;0.00;

## Format du fichier exportfec:

# Contenu du FEC

Le fichier comprend informations suivantes :

- 1. Code journal de l'écriture comptable CA
- 2. Libellé journal de l'écriture comptable "CAISSE"
- 3. Numéro sur une séquence continue de l'écriture comptable
- 4. Date de comptabilisation de l'écriture comptable
- 5. Numéro de compte
- 6. Libellé de compte
- 10. Date de la pièce justificative 03/03/2016
- 11. Libellé de l'écriture comptable (identification littérale du motif de l'écriture comptable)
- Encaissement du 01/03/2016
- 12. Montant au débit OK
- 13. Montant au crédit OK

Avant d'utiliser le plugin d'export il est indispensable de paramétrer les numéros de comptes compta dans l'application.

### Les modes de règlement :

|   | Nom du Mode de règlement | Mode Rendu | Ouv. Tiroir | Compte | Décl. Auto | Détails Fin. | Seuil Alerte |
|---|--------------------------|------------|-------------|--------|------------|--------------|--------------|
|   | #AVOIR#                  | Avoir      |             | 4191   |            |              |              |
|   | #VOUCHER#                | Avoir      |             |        |            |              |              |
|   | CARTE                    | Rendu      | •           | 5803   |            |              |              |
| ) | CHEQUE                   | Rendu      | ~           | 5805   |            |              |              |
|   | ESPECES                  | Rendu      | ✓           | 5801   |            |              |              |
|   | TRESTAU                  | Avoir      | ✓           | 5804   |            |              |              |

MANAGER/CONFIG/MODE DE RÈGLEMENTS champ COMPTE

### Les tva :

#### MANAGER/CONFIG/TVA

La colonne suffixe permet d'ajouter un suffixe au code comptable de la famille ou de l'articles s'il est susceptible d'être vendu avec des tva différentes .

| Ŷ | Paramétra<br>- Le chan<br>- Le chan<br>Importa<br>- Le chan<br>Par exer | age des<br>np "N°"<br>np Code<br>ant car il<br>np Valeu<br>mple en | : TVA :<br>' n''est pas<br>e est obliga<br>il sert à ider<br>ur doit con<br>n janvier 20 | accesible, il<br>itoire et il p<br>itifier les TV<br>tenir la valei<br>20 les TVA ei | est calculé automatiquement<br>ut conteniu un caractére alphanumérique.<br>Au les lignes du blicket.<br>en exposurchage de la TVA |                   |
|---|-------------------------------------------------------------------------|--------------------------------------------------------------------|------------------------------------------------------------------------------------------|--------------------------------------------------------------------------------------|----------------------------------------------------------------------------------------------------|-------------------|
|   | Nº                                                                      | Code                                                               | Taux                                                                                     |                                                                                      | Code Comptable                                                                                                    | Suffixe Comptable |
|   | 1                                                                       | L A                                                                |                                                                                          | 20.0%                                                                                |                                                                                                    | 20                |
|   | 2                                                                       | 2 В                                                                |                                                                                          | 10.0%                                                                                |                                                                                                    | 10                |
|   | 3                                                                       | з с                                                                |                                                                                          | 5.5%                                                                                 |                                                                                                    | 55                |
|   | • 4                                                                     | ŧ D                                                                |                                                                                          | 0.0%                                                                                 |                                                                                                    |                   |
|   |                                                                         |                                                                    |                                                                                          |                                                                                      |                                                                                                    |                   |

## Les familles :

Champ compte à renseigner. Tous les articles de cette famille hériteront de code compta de la famille

|   |             |                    |        |         |         |        |        | Fiche des Famille | s      |                 |        |       |        |         |    |        |     |           |           |           |
|---|-------------|--------------------|--------|---------|---------|--------|--------|-------------------|--------|-----------------|--------|-------|--------|---------|----|--------|-----|-----------|-----------|-----------|
|   |             |                    |        |         | 11      | 0      |        |                   | ×      | ×               |        |       |        |         |    |        |     | 8         |           | Termine   |
|   |             | Premier            | Préc.  | Suivant | Dernier | Ajoute | Suppr. | Modif.            | Valide | Annule          | M.A.J  |       | Marqu  |         | R  | eviens |     | Imprim    | ie        |           |
| ű | 3           | NORMAL             | Caisse |         |         |        |        |                   |        |                 |        |       |        |         |    |        |     |           |           | Cocktail  |
|   | #           |                    |        |         | Libellé |        |        |                   |        | Groupe          | TVA    | Comm. | HCA Né | g. Coup | TR | Stock  | Raz | Hors Fid. | Alerte Or | dre Compt |
|   | 1 Apéritif  | s                  |        |         |         |        |        |                   |        | Apéritifs       | 20.0 % | . 0   |        |         |    |        |     |           | 0         | 7071      |
| I | 2 Cocktai   | ls                 |        |         |         |        |        |                   |        | Cocktails       | 20.0 % | 0     |        |         |    |        |     |           | 0         | 7072      |
|   | 3 Softs     |                    |        |         |         |        |        |                   |        | Softs           | 10.0 % | . 0   |        |         |    |        |     |           | 0         |           |
|   | 4 Menus     | + Composants menus |        |         |         |        |        |                   |        | Composants m    | 10.0 % | . 0   |        |         |    |        |     |           | 0         |           |
|   | 5 Entrées   |                    |        |         |         |        |        |                   |        | Entrées         | 10.0 % | 0     |        |         |    |        |     |           | 0         |           |
|   | 6 Vins rou  | uges               |        |         |         |        |        |                   |        | Vins rouges     | 20.0 % | 0     |        |         |    |        |     |           | 0         |           |
|   | 7 Digestit  | fs                 |        |         |         |        |        |                   |        | Digestifs       | 20.0 % | 0     |        |         |    |        |     |           | 0         |           |
|   | 8 Vins ros  | sées               |        |         |         |        |        |                   |        | Vins rosées     | 20.0 % | 0     |        |         |    |        |     |           | 0         |           |
|   | 9 Boisson   | is chaudes         |        |         |         |        |        |                   |        | Boissons chauc  | 10.0 % | 0     |        |         |    |        |     |           | 0         |           |
|   | 10 Vins bla | ancs               |        |         |         |        |        |                   |        | Vins blancs     | 20.0 % | 0     |        |         |    |        |     |           | 0         |           |
|   | 11 Vins pé  | tillants           |        |         |         |        |        |                   |        | Vins pétillants | 20.0 % | . 0   |        |         |    |        |     |           | 0         |           |
|   | 12 Dessert  | s                  |        |         |         |        |        |                   |        | Desserts        | 10.0 % | . 0   |        |         |    |        |     |           | 0         |           |
|   | 13 Plats    |                    |        |         |         |        |        |                   |        | Plats           | 10.0 % | 0     |        |         |    |        |     |           | 0         |           |
|   | 14 Open b   | ar                 |        |         |         |        |        |                   |        | Open bar        | 20.0 % | 0     |        |         |    |        |     |           | 0         |           |
|   | 15 Snackin  | g                  |        |         |         |        |        |                   |        | Snacking        | 10.0 % | 0     |        |         |    |        |     |           | 0         |           |
|   | 16 Menus    |                    |        |         |         |        |        |                   |        | Menus           | 10.0 % | 0     |        |         |    |        |     |           | 0         |           |
|   | 17 Boisson  | is Groupes         |        |         |         |        |        |                   |        | Boissons Group  | 20.0 % | 0     |        |         |    |        |     |           | 0         |           |
|   | 18 Supplér  | ments              |        |         |         |        |        |                   |        | Suppléments     | 20.0 % | 0     |        |         |    |        |     |           | 0         |           |

## Les articles :

| F | ICHE | ARTICLE/ cham | p Co   | de C | omp   | ta si différ  | ent du c | ode comp    | ta de la fa      | mille    |          |             |
|---|------|---------------|--------|------|-------|---------------|----------|-------------|------------------|----------|----------|-------------|
| T | PLU  | Libellé       | Prix € | TVA  | Туре  | Code à Barres | Addon    | Fournisseur | Réf. Fournisseur | Validité | Export ? | Code Compta |
| Þ | 1    | *BIO*         | .00    | 5.5% | LIBRE |               |          |             |                  |          |          | 707001      |

## Les comptes clients:

Le numéro du compte client est à saisir dans "Numéro de compte". Si le numéro n'est pas renseigné tous les mouvements passeront dans le compte 411000

|                                                         | FICHE COMPTE CLIENT                                                                                         |                     |                                 |
|---------------------------------------------------------|----------------------------------------------------------------------------------------------------|---------------------|---------------------------------|
| Général<br>Prénom TE<br>Raison Sociale TE<br>Entreprise | ST Nom ST Code Postal 57000<br>CE (Ce compte n'est attaché à aucune carte)                                  | Chercher<br>Contact | SOLDE<br>-180.05 €              |
| Propriétés                                              | Facturation Coordonnées                                                                                     | Paiement            | Valider Annuler                 |
| Mois Numéro de comp 411test                             | Montant mini à la charge du compte<br>Montant de l'admission 0.00 €<br>Article (HCA)                        | Echéance            | En fin de mois     Personalisée |
| N° TVA Intra-Com<br>Montant ticket m<br>0.00 €          | L Prise en charge Fixe 0.00 € Variable 0.0%<br>□ Pertes □ MaG □ Base fixe Plafond 0.00 €<br>Article (HCA) ▼ | C 90 jours          | 20 jours                        |

Pour lancer l'export Compta il faute créer un bouton d'export avec la fonction: **PLUGIN EXPORTCOMPTA** 

## Description des colonnes du fichier :

- 1. Date de début de la période
- 2. CA (information en dur)
- 3. colonne vide
- 4. Code compta (si il n'y a pas de code compte sur un article nous indiquons le code 707)
- 5. Libellé
- 6. Encaissement / Décaissement
- 7. Crédit
- 8. Débit

Il peut y avoir plusieurs type de ligne différents, le libellé change pour chaque type, il y en a 7 différents :

- 1. Article
- 2. TVA
- 3. Encaissement
- 4. Avoir
- 5. Compte
- 6. Balance de régulation des TVA
- 7. Balance caisse (compta)